#### 26.08.2020

# Краткая инструкция преподавателя при работе в системе Webex

## Для начала работы вам понадобится:

- Компьютер или ноутбук с доступом в интернет
- Подключенный микрофон
- Веб камера
- Операционная система Windows 10. Работа программного обеспечения в более ранних версиях ОС (7,8) возможна при наличии всех последних обновлений. Windows XP не поддерживается.

## Установка и настройка необходимого ПО

 Для начала необходимо скачать программу Webex Meetings. Для этого в адресную строку браузера необходимо скопировать следующую ссылку:

https://akamaicdn.webex.com/client/webexapp.msi

• После того как скачивание будет завершено, запускаем скачанный файл

При появлении окна установки необходимо нажать кнопку ДАЛЕЕ

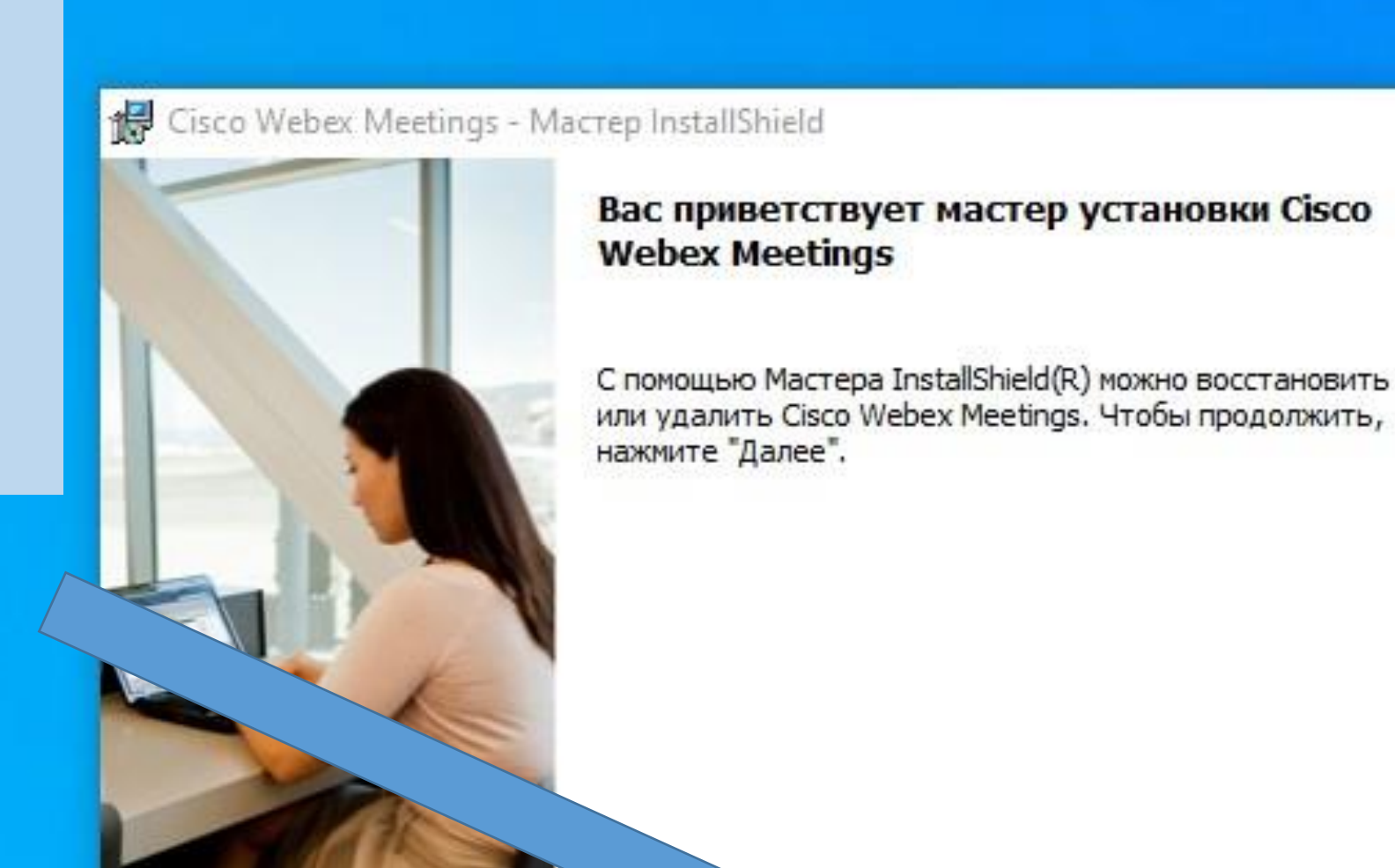

cisco

< Назад

Далее >

Отмена

X

#### Выбрать поле Я ПРИНИМАЮ УСЛОВИЯ ДАННОГО ЛИЦЕНЗИОННОГО СОГЛАШЕНИЯ

| вниматели                                                                                                    | прочтите следующее лицензионное соглашение.                                                                                                    |     |
|----------------------------------------------------------------------------------------------------|----------------------------------------------------------------------------------------------------|-----|
| CISCO WEB<br>PARTICULA                                                                                                    | LLC LICENSE AGREEMENT (AS APPLICABLE TO THE OWNLOAD)                                                                                                    | ~ H |
| IMPORTAN<br>license agreen<br>or an entity)<br>required to do<br>the underlyin<br>button contai<br>Software, you<br>AGREE TO | OTICEPLEASE READ PRIOR TO USING THIS SOFTWARE: This<br>("License Agreement") is a legal agreement between you (either an individual<br>Cisco Webex LLC ("Webex") for the use of Webex software you may be<br>oad and install to use certain Webex services (such software, together with<br>cumentation if made available to you, the "Software"). By clicking on the<br>the "I accept" language, by installing the Software or by otherwise using the<br>set to be bound by the terms of this License Agreement. IF YOU DO NOT<br>CTERMS OF THIS LICENSE AGREEMENT, CLICK ON THE BUTTON | ~   |
| <ul> <li>Я принимаю</li> <li>Я не приним</li> </ul>                                                                          | условия данного лицензионного соглашения                                                                                                    | e   |
|                                                                                                    |                                                                                                    |     |
| ıstallShield ——                                                                                                    |                                                                                                    | r   |

24

#### При выборе черная точка переместится с нижнего поля в верхнее

| 1 | Сisco Webex Meetings - Мастер InstallShield ×                                                                                                    |              |  |
|---|----------------------------------------------------------------------------------------------------|--------------|--|
| 4 | Внимательно прочтите следующее лицензионное соглашение.                                                                                                    |              |  |
| 9 | CISCO WEBEX LLC LICENSE AGREEMENT (AS APPLICABLE TO THE                                                                                                    | ное заседани |  |
| 0 | IMPORTANT NOTICEPLEASE READ PRIOR TO USING THIS SOFTWARE: This license agreement ("License Agreement") is a legal agreement between you (either an individual or an entity) and Cisco Webex LLC ("Webex") for the use of Webex software you may be required to download and install to use certain Webex services (such software, together with the underlying documentation if made available to you, the "Software"). By clicking on the button containing the "I accept" language, by installing the Software or by otherwise using the Software, you agree to be bound by the terms of this License Agreement. IF YOU DO NOT AGREE TO THE TERMS OF THIS LICENSE AGREEMENT, CLICK ON THE BUTTON |              |  |
| 0 | <ul> <li>Я принимаю условия данного лицензионного соглашения</li> <li>Я не принимаю условия данного лицензионного соглашения</li> </ul>                                                                                                    | ебкамерой),  |  |
|   | InstallShield                                                                                                    |              |  |
|   |                                                                                                    |              |  |
| 7 | < назад Далее > Отмена                                                                                                    |              |  |
| 7 | 4. Введите Ваше Фамилию, Имя, адрес эл. п                                                                                                    |              |  |

И станет активной кнопка ДАЛЕЕ, которую мы затем и нажимаем

#### В следующем окне нажимаем кнопку <u>УСТАНОВИТЬ</u> и дожидаемся окончания установки

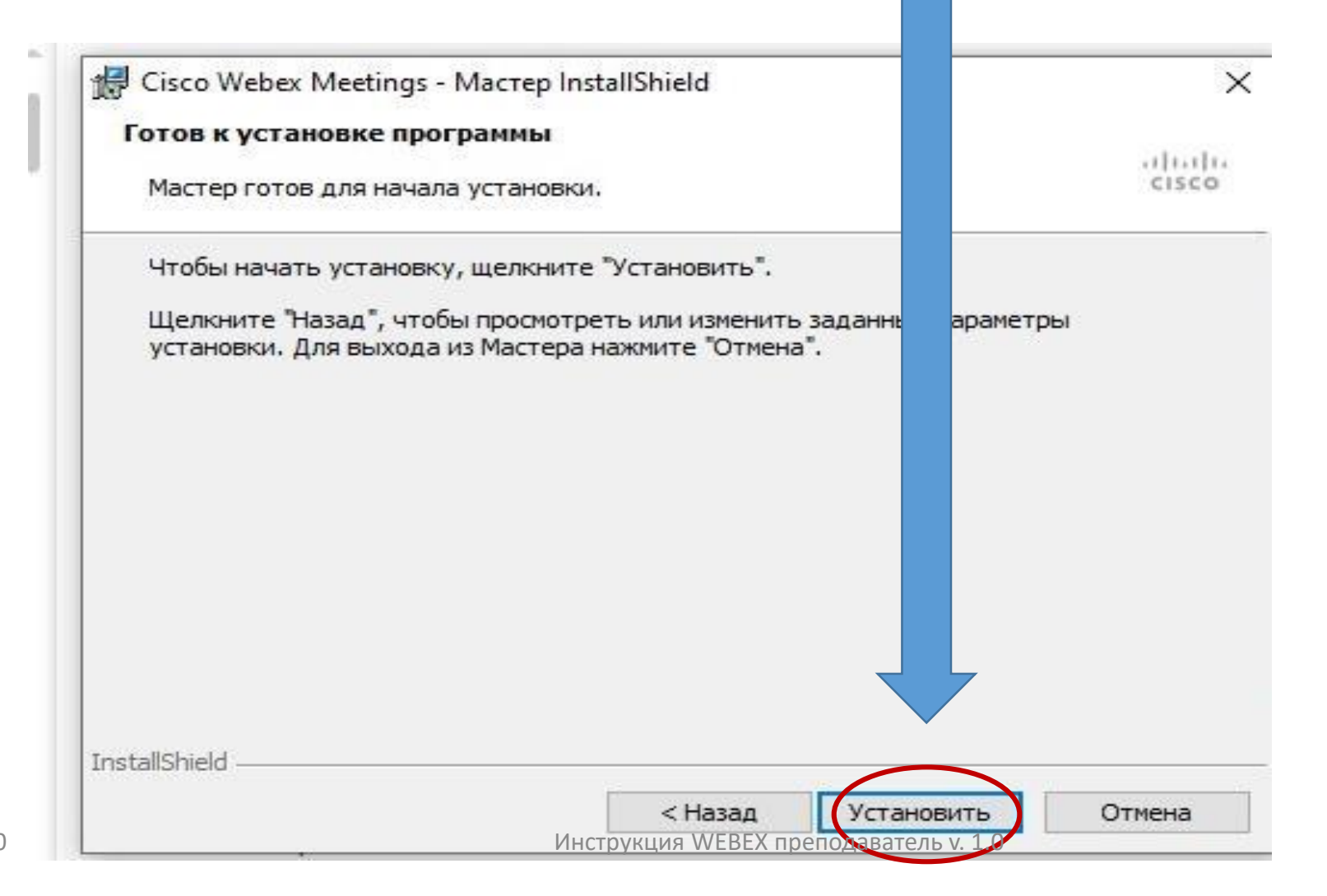

#### 🔀 Cisco Webex Meetings - Macrep InstallShield

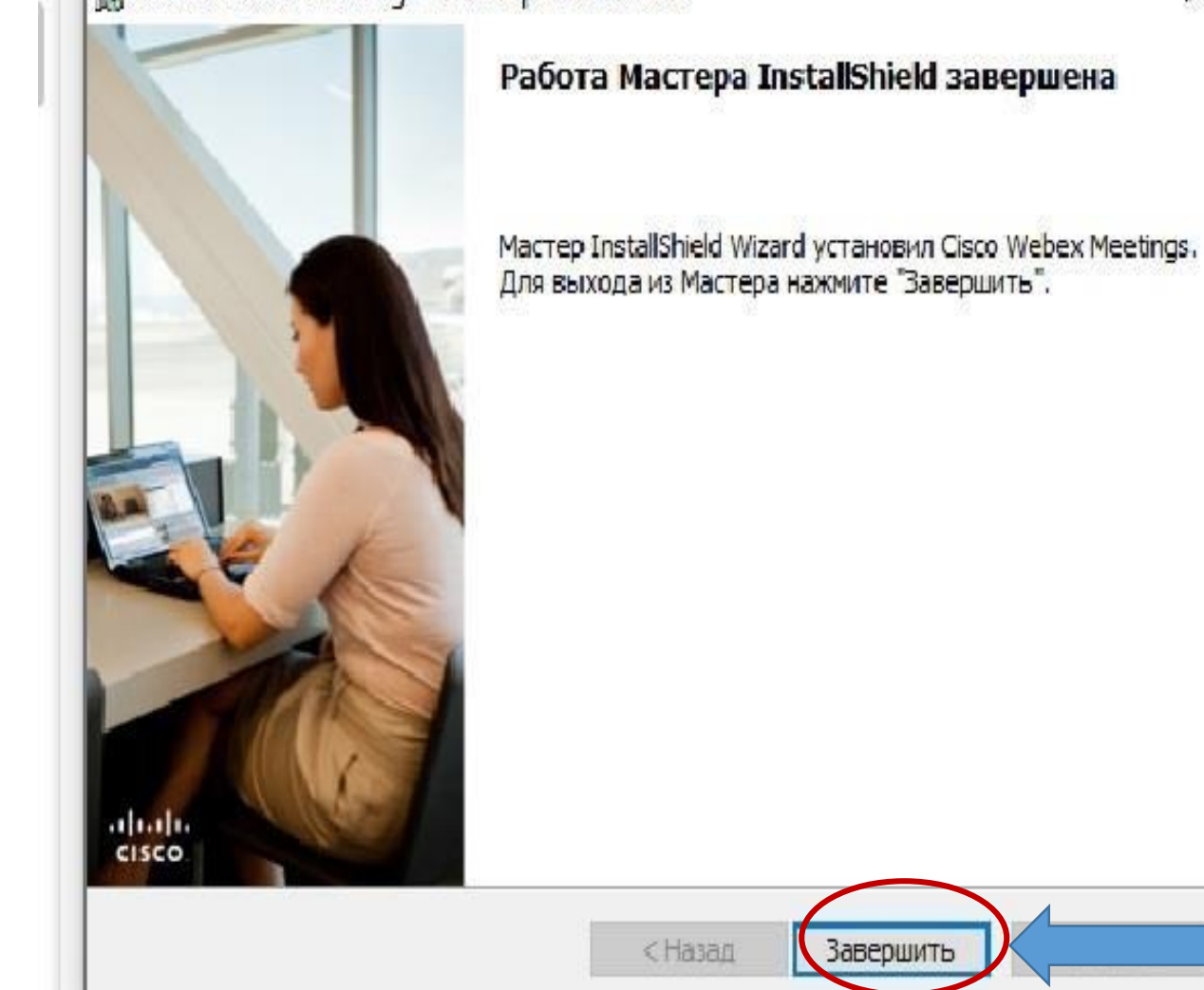

X

После окончания установки нажимаем ЗАВЕРШИТЬ

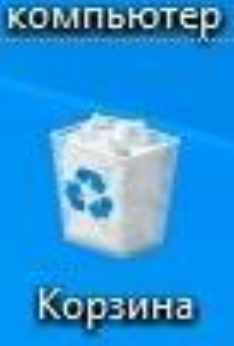

Этот

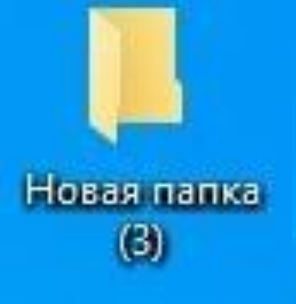

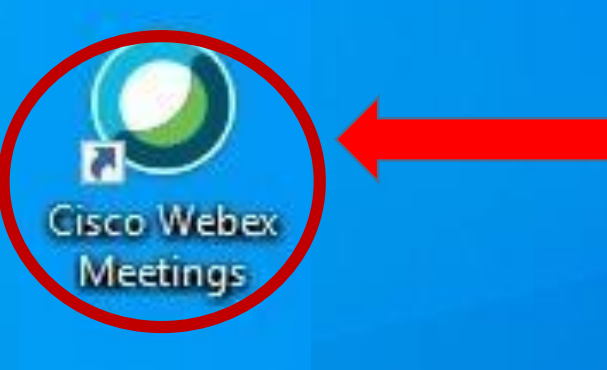

Запускаем приложение с рабочего стола двойным кликом по ярлыку <u>Cisco Webex Meetings</u>

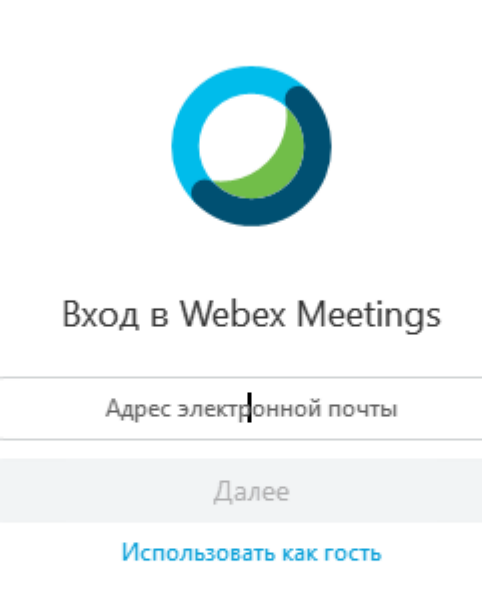

cisco Webex

- В появившемся окне в поле Адрес
   электронной почты
   вводим
   предоставленный вам адрес.
- Он будет заканчиваться на @edu.kubsau.ru
- После ввода нажимаем кнопку Далее, она будет подсвечена синим

#### Google

#### Вход

#### Используйте аккаунт Google

— Телефон или адрес эл. почты

#### Забыли адрес эл. почты?

Работаете на чужом компьютере? Используйте режим inPrivate. Подробнее...

Создать аккаунт

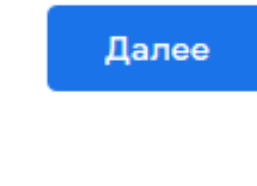

- В следующем окне вводим адрес
   электронной почты из прошлого шага ещё раз
- Нажимаем кнопку Далее.

Русский 🔻

| C                  | Google     |        |      |
|--------------------|------------|--------|------|
| Добро              | пожалов    | ать!   |      |
| ٢                  | @edu.kubsa | u.ru 🗸 |      |
| Введите пароль ——— |            |        | 0    |
|                    |            |        |      |
| Забыли пароль?     |            | д      | алее |
|                    |            |        |      |
|                    |            |        |      |
|                    |            |        |      |
|                    |            |        |      |

- В следующем окне вводим предоставленный вам пароль
- Нажимаем кнопку
   Далее и ждем загрузки
   программы

26.08.2020

Справка

Конфиденциальность

Русский 🔻

Условия

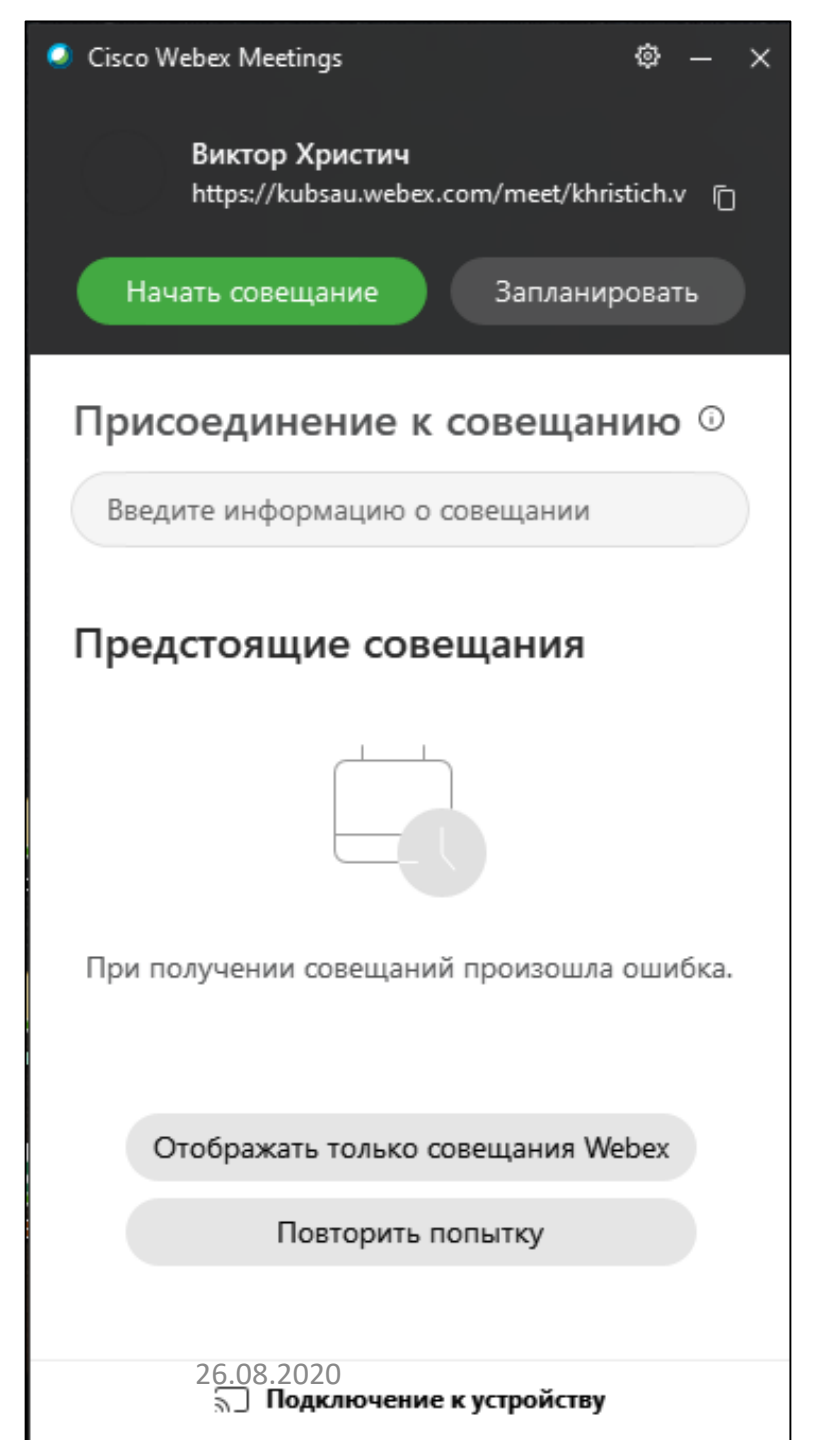

• Если вы все сделали правильно, откроется окно программы Cisco Webex meetings, которое будет выглядеть следующим образом

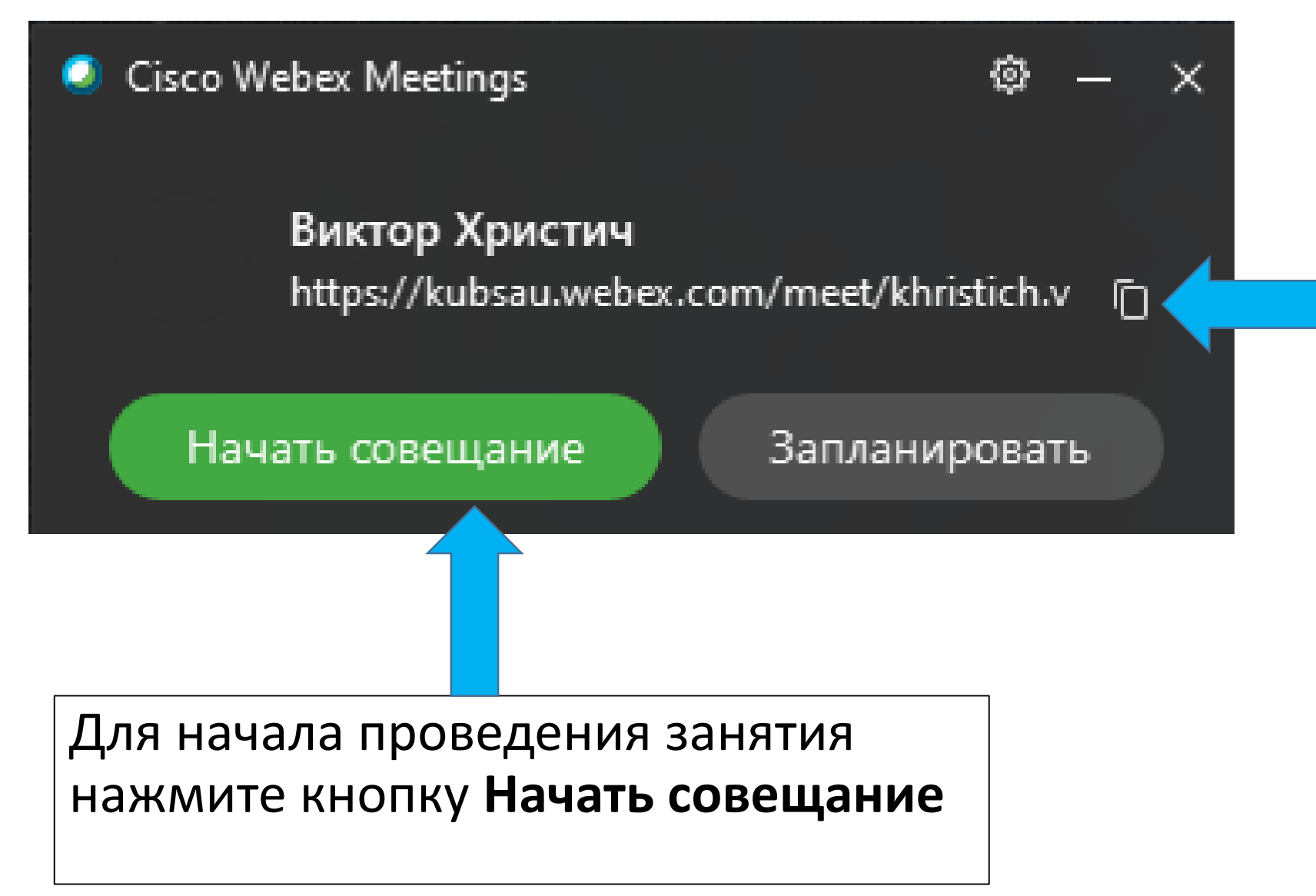

Ссылка, которую необходимо предоставить студентам любым удобным для вас способом. Нажмите значок прямоугольника справа от нее, чтобы скопировать ее в буфер обмена

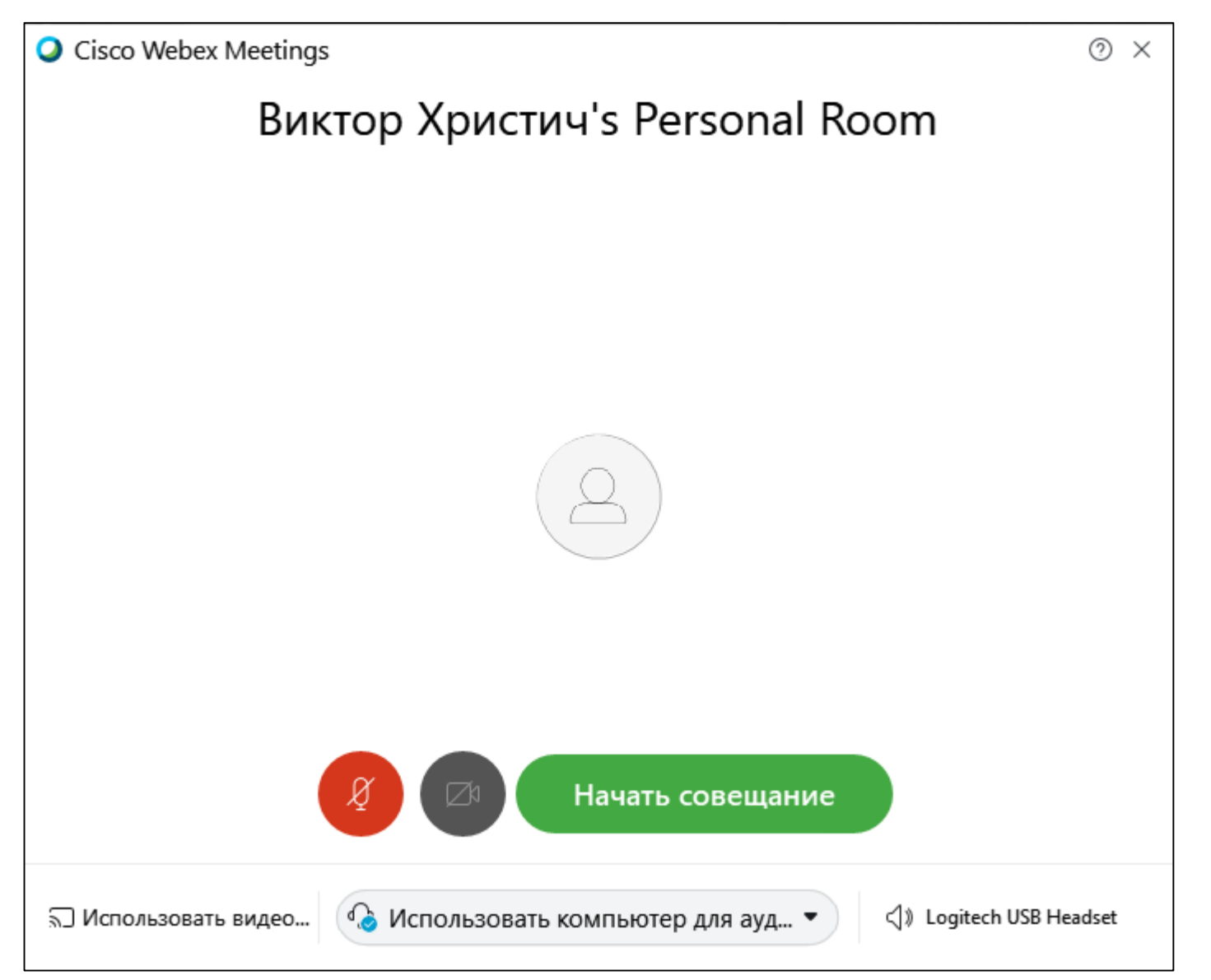

После нажатия кнопки Начать совещание, откроется следующее окно.
 Здесь можно проверить настройки своего ПК и при необходимости изменить их

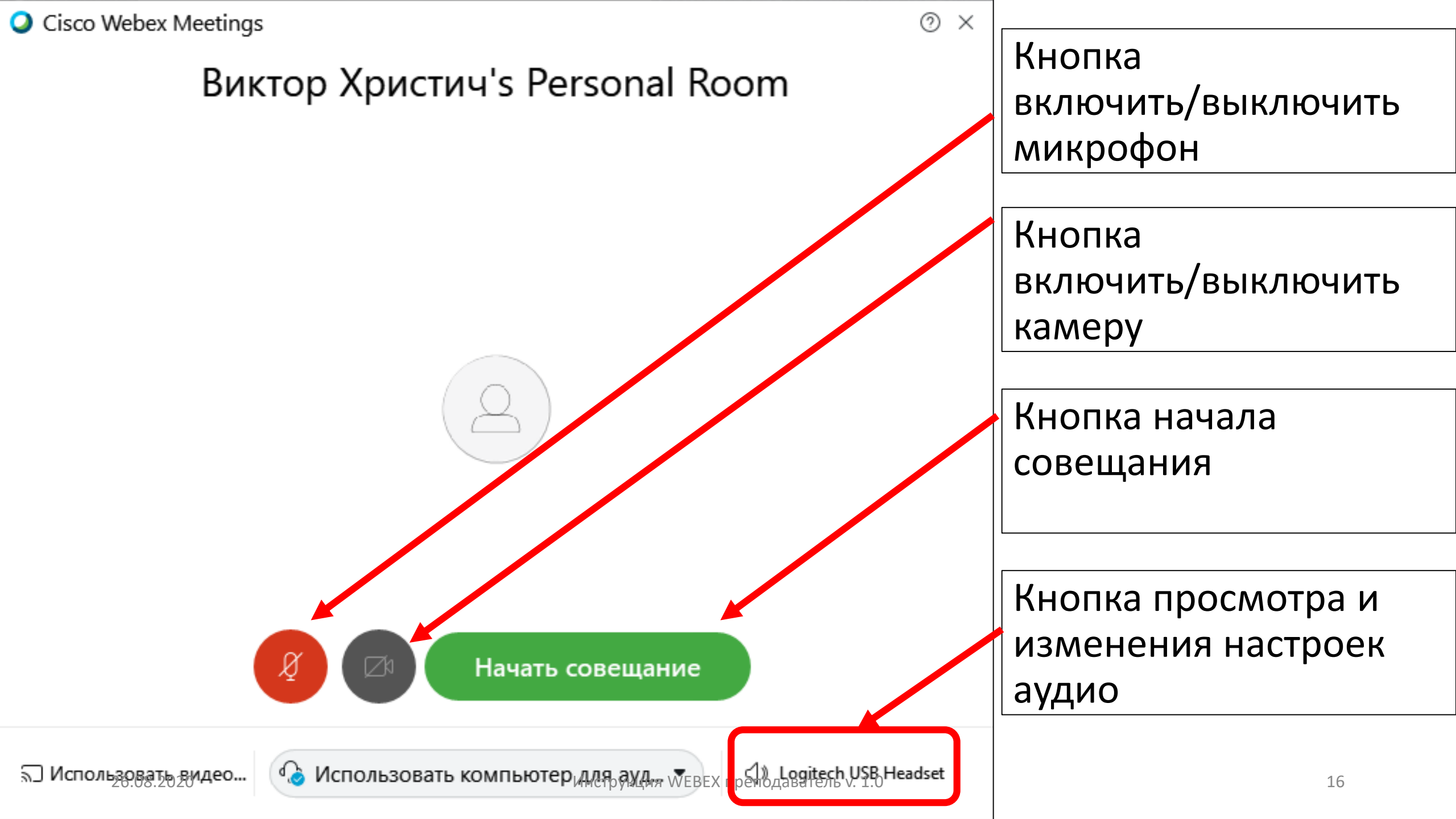

| Cisco Webex Meeting | ngs                                                                                                    | 0 ×         |
|---------------------|----------------------------------------------------------------------------------------------------|-------------|
| Bi                  | иктор Христич's Personal Roor                                                                                                    | n           |
|                     | <b>Динамик</b><br>Использовать настройки систе У Тест                                                                                            |             |
|                     | Уровень выхо                                                                                                    |             |
|                     | Использовать настройки систе… У Тест                                                                                                    |             |
|                     | Уровень входа                                                                                                    |             |
| 🕤 Использовать виде | <ul> <li>Автоматическая регулировка громкости</li> <li>Синхронизировать состояние кнопки выключения з</li> <li>Режим "Музыкальный" ()</li> </ul> | 🚯 Параметры |

Рекомендуем нажать кнопку настройки аудио и убедиться, что ваши динамики и микрофон работают должным образом. При необходимости можно выбрать нужное устройство в соответствующих полях и отрегулировать уровень его звука<sup>Инструкция WEBEX преподаватель у. 1.0</sup>

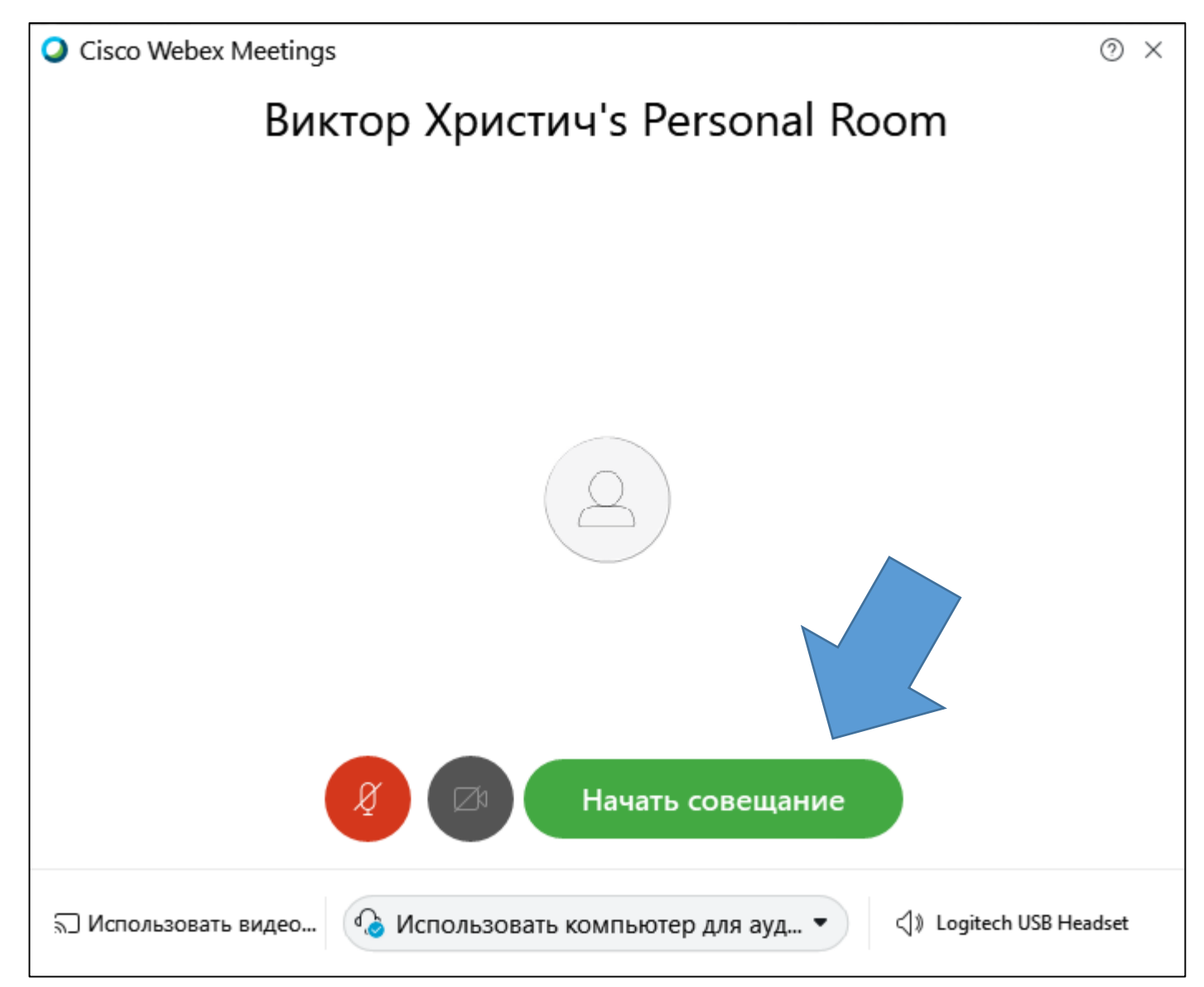

#### После проверки работоспособности нажимаем кнопку Начать совещание

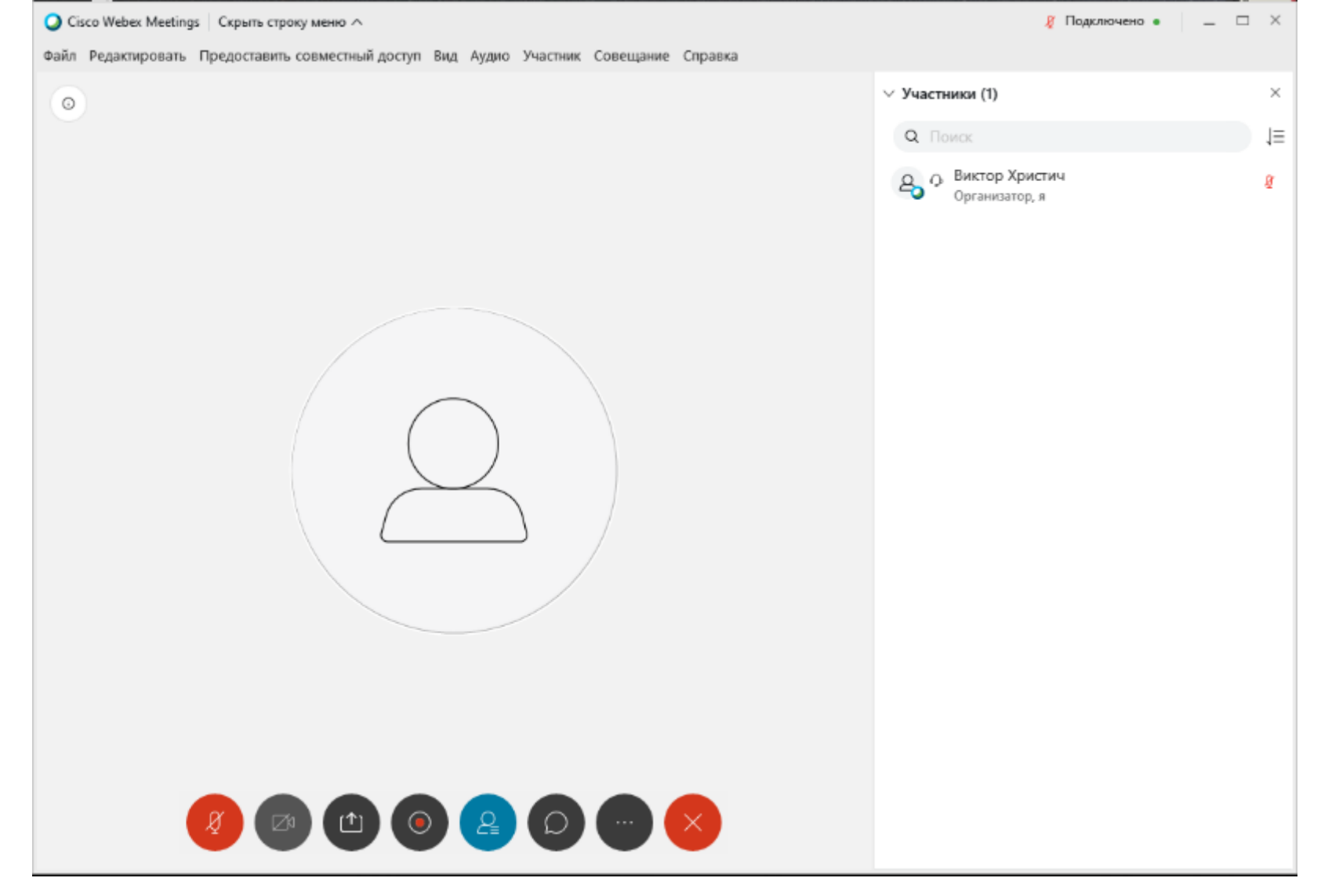

Так выглядит окно активного совещания с выведенным списком участников.

Начиная с этого момента студенты смогут подключиться, используя ссылку, которая была предоставлена им ранее. В данный момент кроме организатора инструкция WEBEX преподаватель у. 1.0 19 никого нет

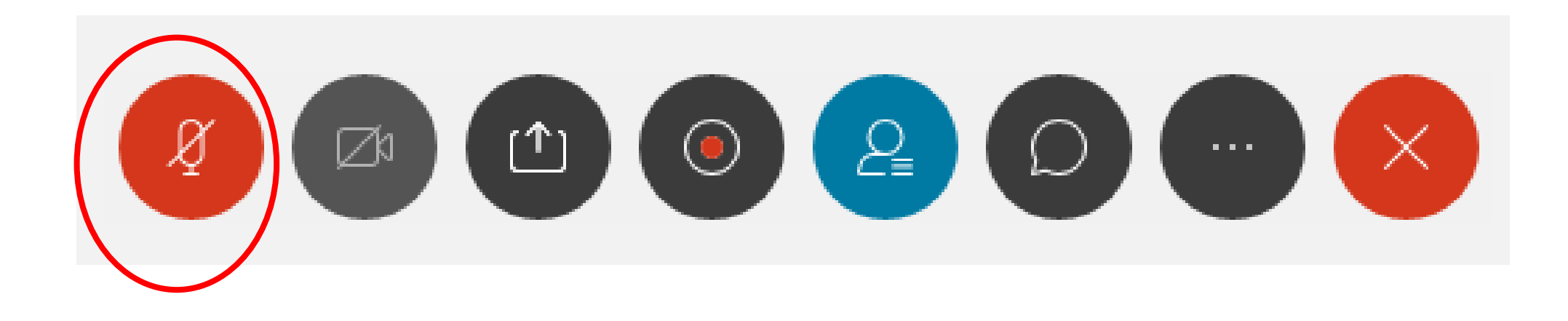

 Микрофон вкл/выкл. Если значок микрофона красный и перечеркнутый, как сейчас, он выключен

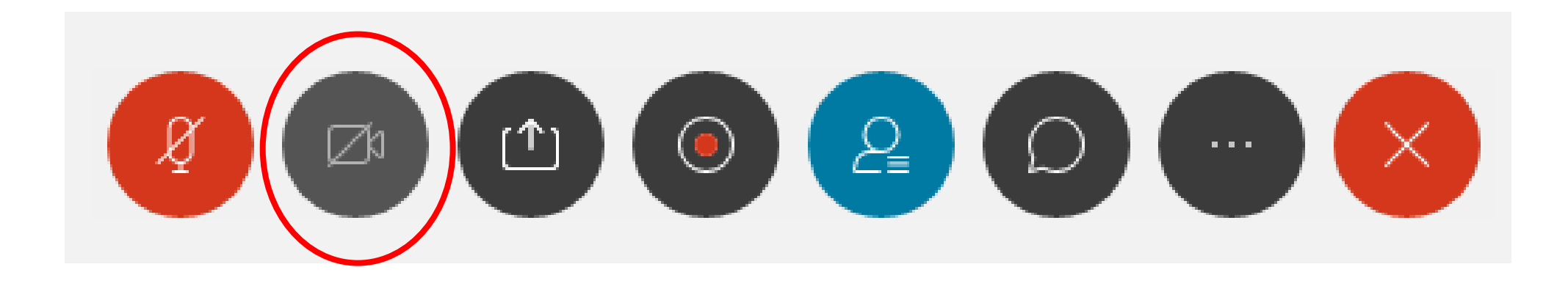

• Камера вкл/выкл. Работает аналогично микрофону.

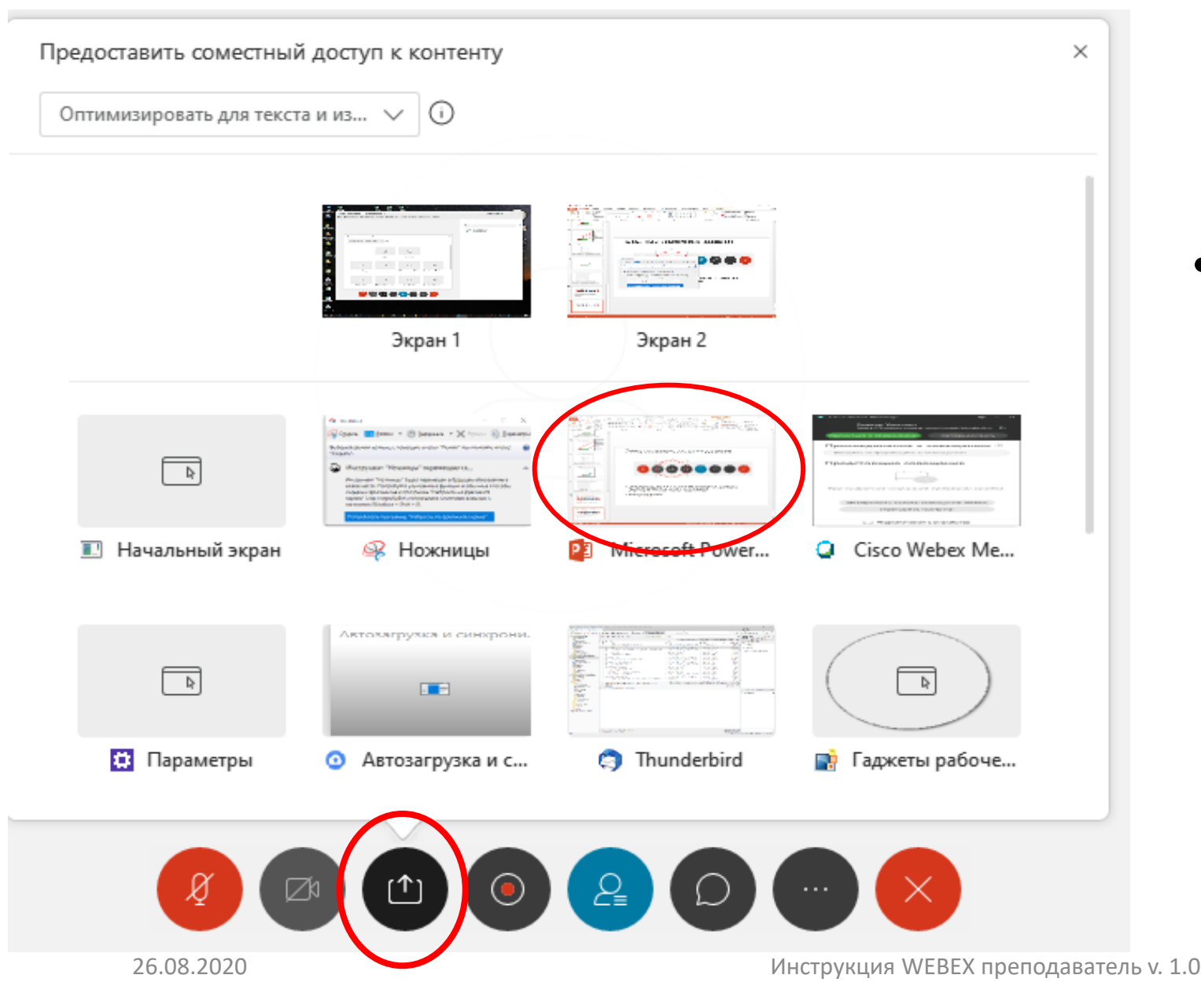

• Предоставление совместного доступа к контенту (показ презентации). После нажатия на эту кнопку можно будет выбрать, что показывать: либо свой экран целиком, либо какое-то запущенное приложение, например презентацию в PowerPoint

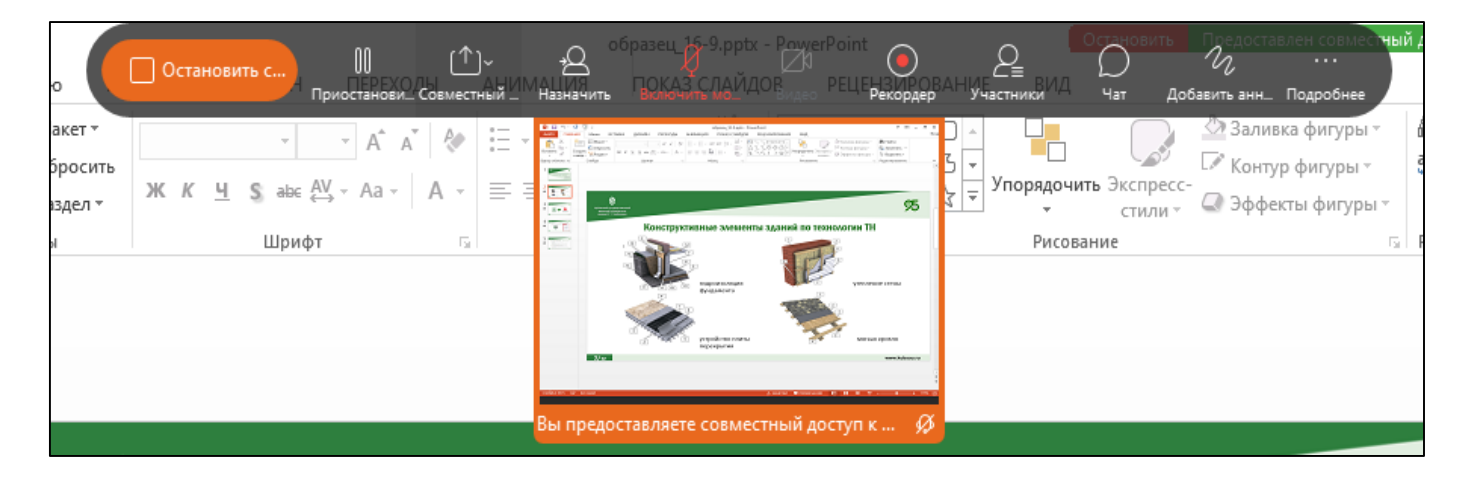

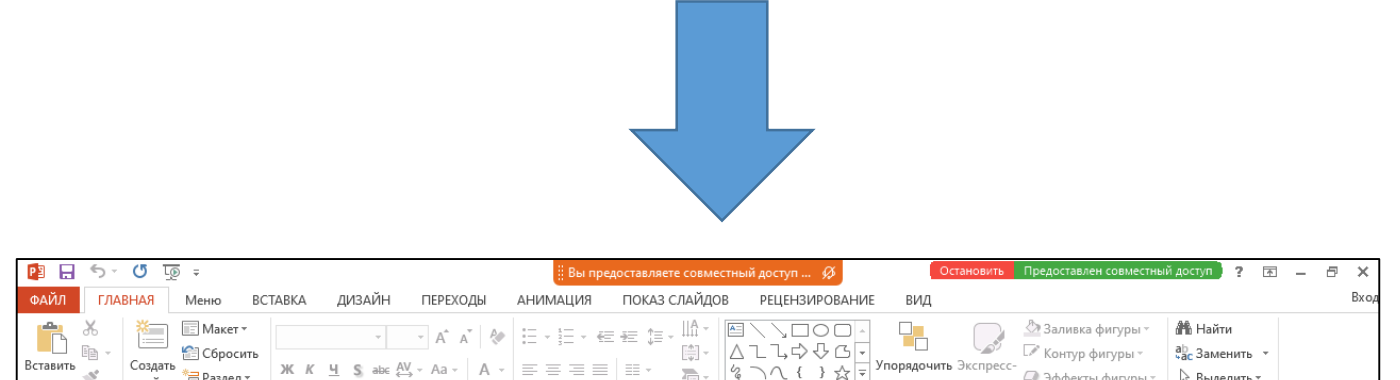

• После того как вы начали показ презентации со своего компьютера, в верхней части экрана появится полоса управления, которая выглядит следующим образом. Спустя некоторое время, она скроется с экрана

слайд ч

Релактирован

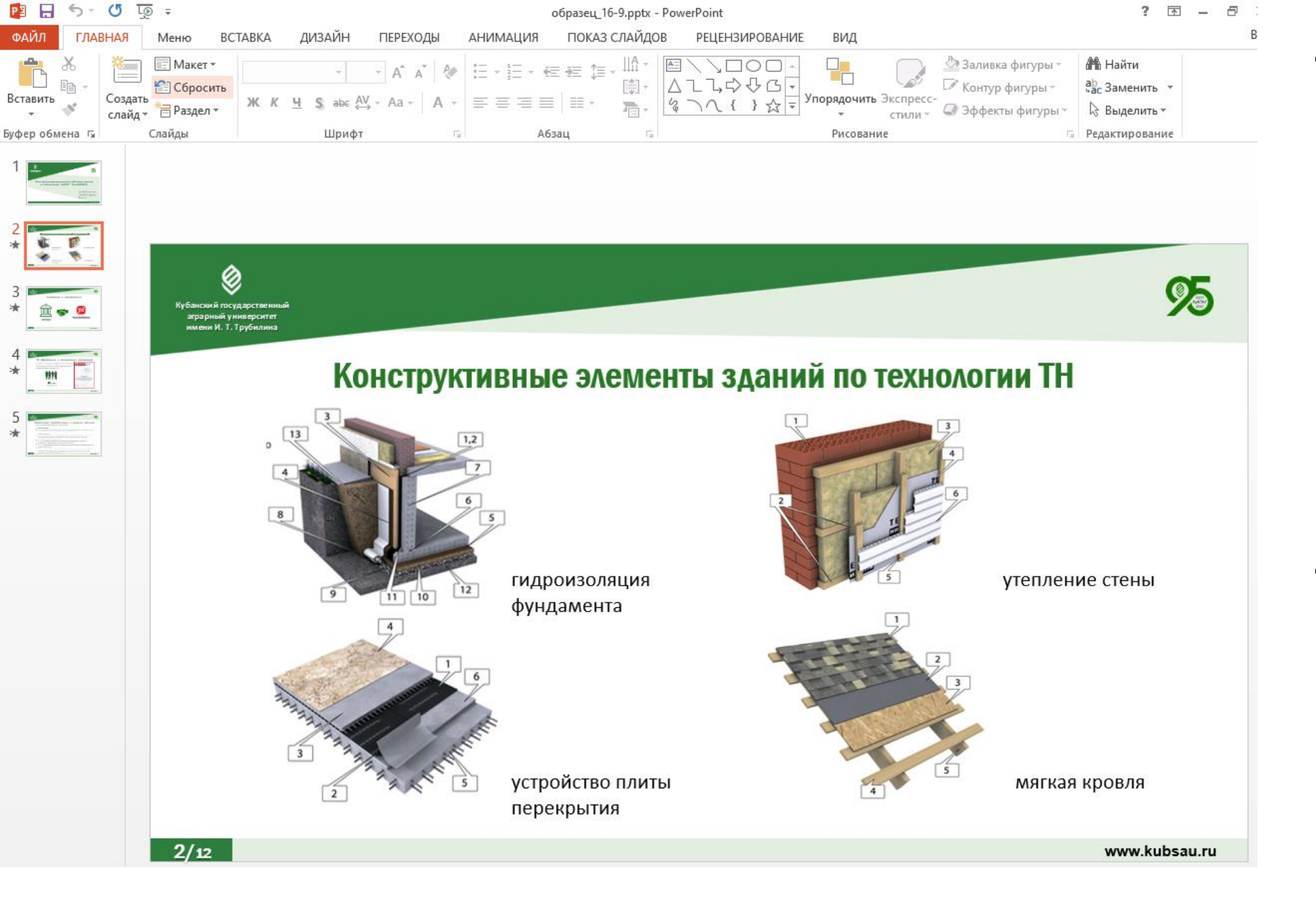

- Во время показа презентации сохраняются все привычные вам элементы управления программы PowerPoint
- Можно включить полноэкранный показ

|          | 🗒 Вы предоставляете совместный доступ 🔗 |               |                                                                            |  |  |  |
|----------|-----------------------------------------|---------------|----------------------------------------------------------------------------|--|--|--|
|          | АНИМАЦИЯ                                | ПОКАЗ СЛАЙДОВ | РЕЦЕНЗИРОВАНИЕ                                                             |  |  |  |
| <b>A</b> |                                         |               | ヽ <u>ヽ</u> ロロ -<br>ヽ<br>ヽ<br>ヽ<br>ヽ<br>ヽ<br>、<br>{<br>}<br>☆<br>Ţ<br>Ynops |  |  |  |
| - Fai    | Абза                                    | ц G           | Р                                                                          |  |  |  |
|          |                                         |               |                                                                            |  |  |  |

 Для того чтобы вновь вывести на экран панель управления показом, подведите указатель мыши в верхнюю часть экрана

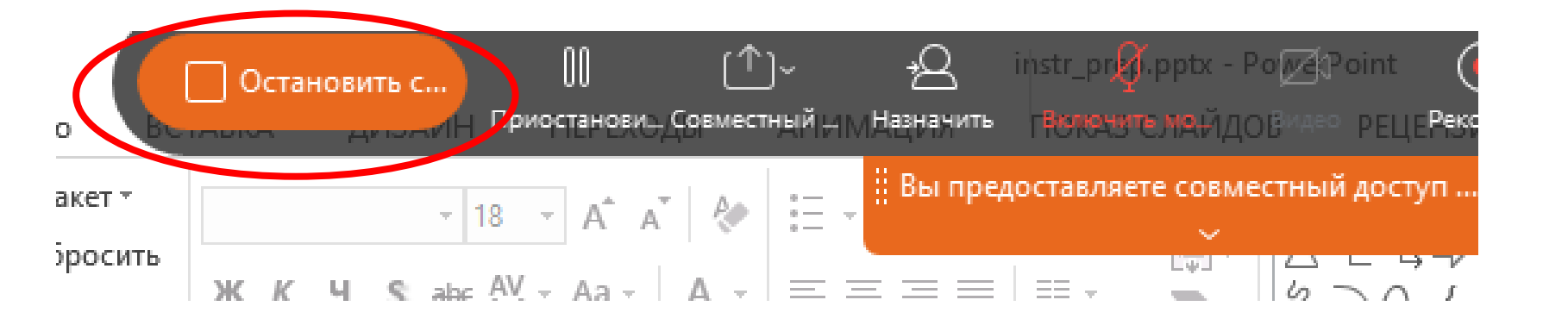

 Как только вы закончили показ презентации, нажмите в левой части выдвижной панели управления оранжевую кнопку Остановить совместный доступ

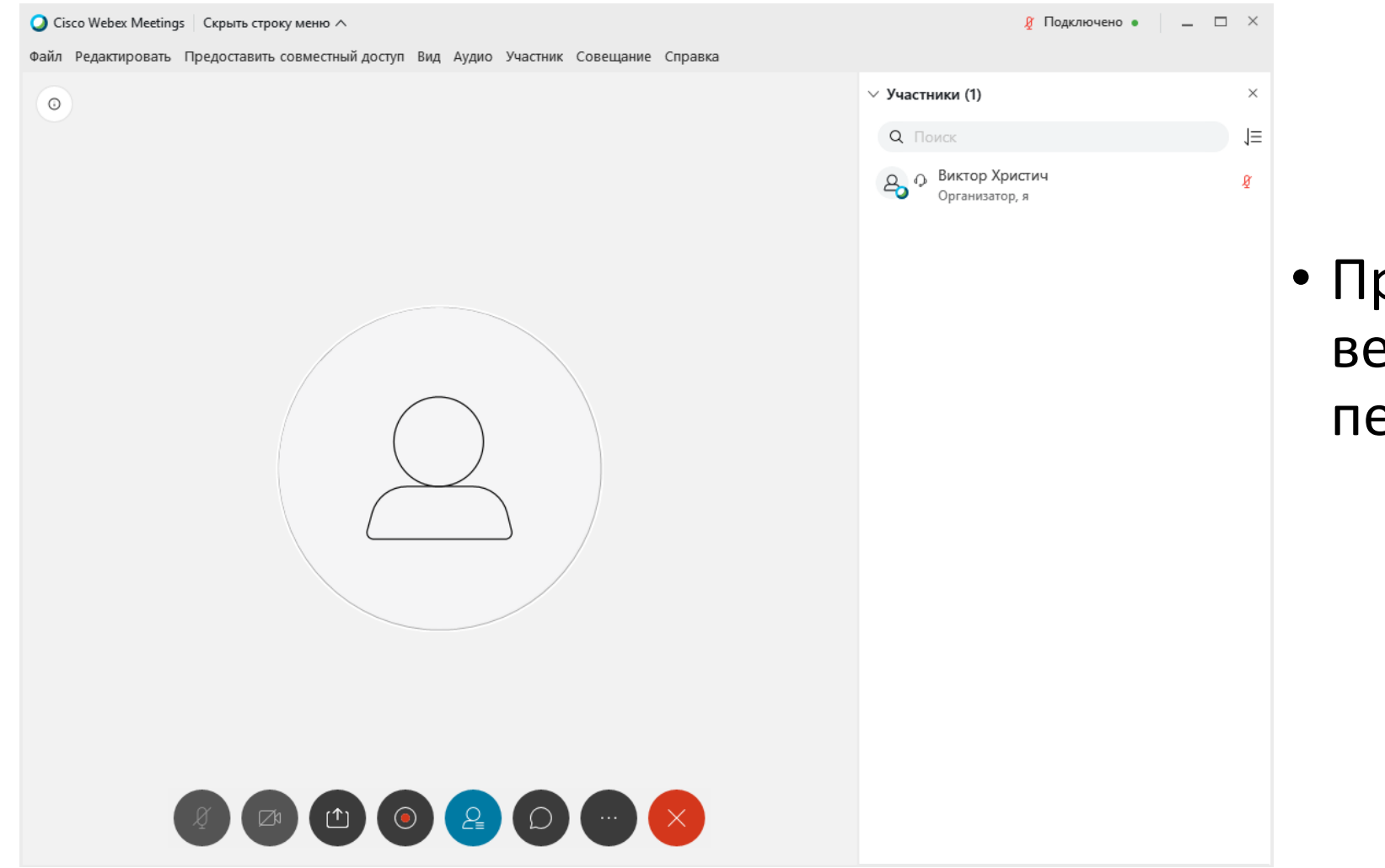

 Программа WEBEX вернется к своему первоначальному виду

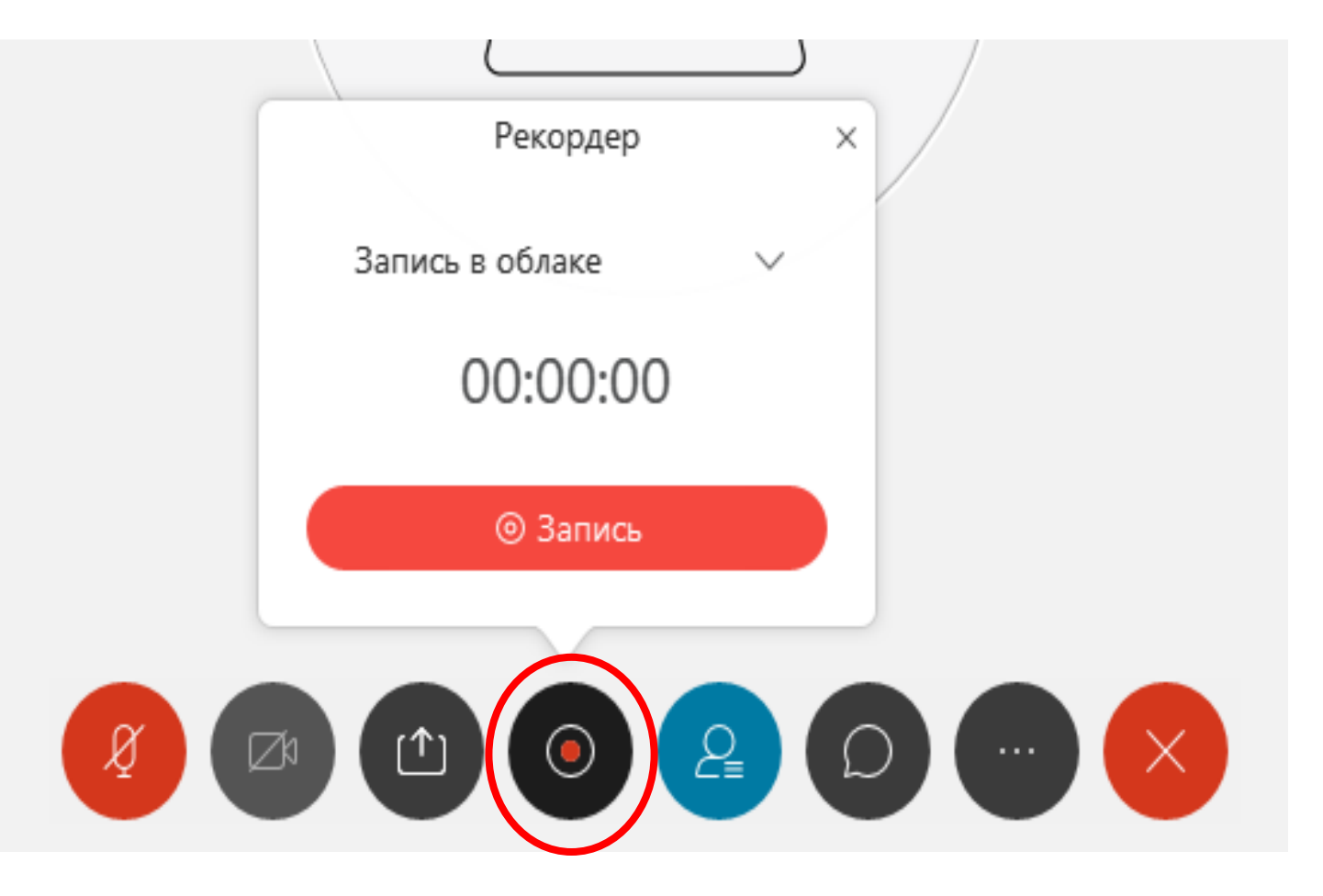

 Панель рекордера. Здесь находятся элементы управления записи проводимого занятия.

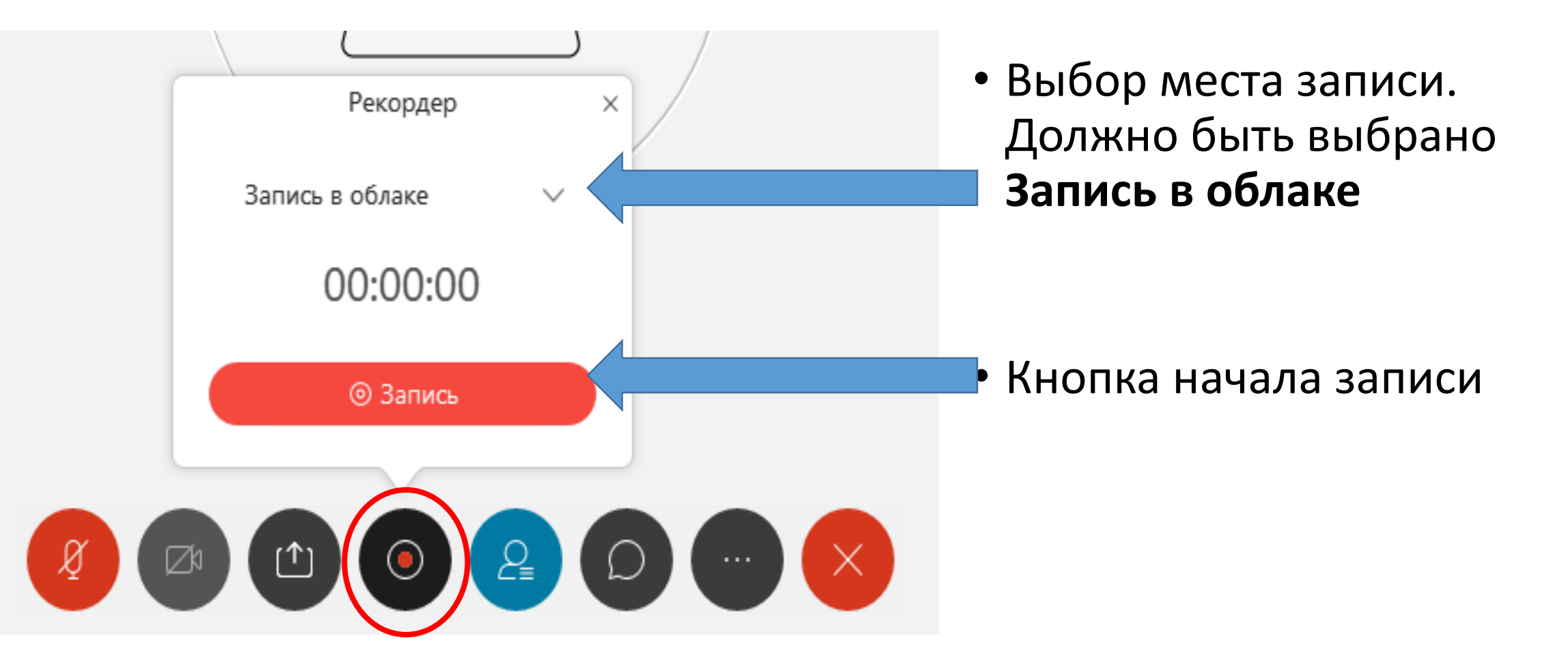

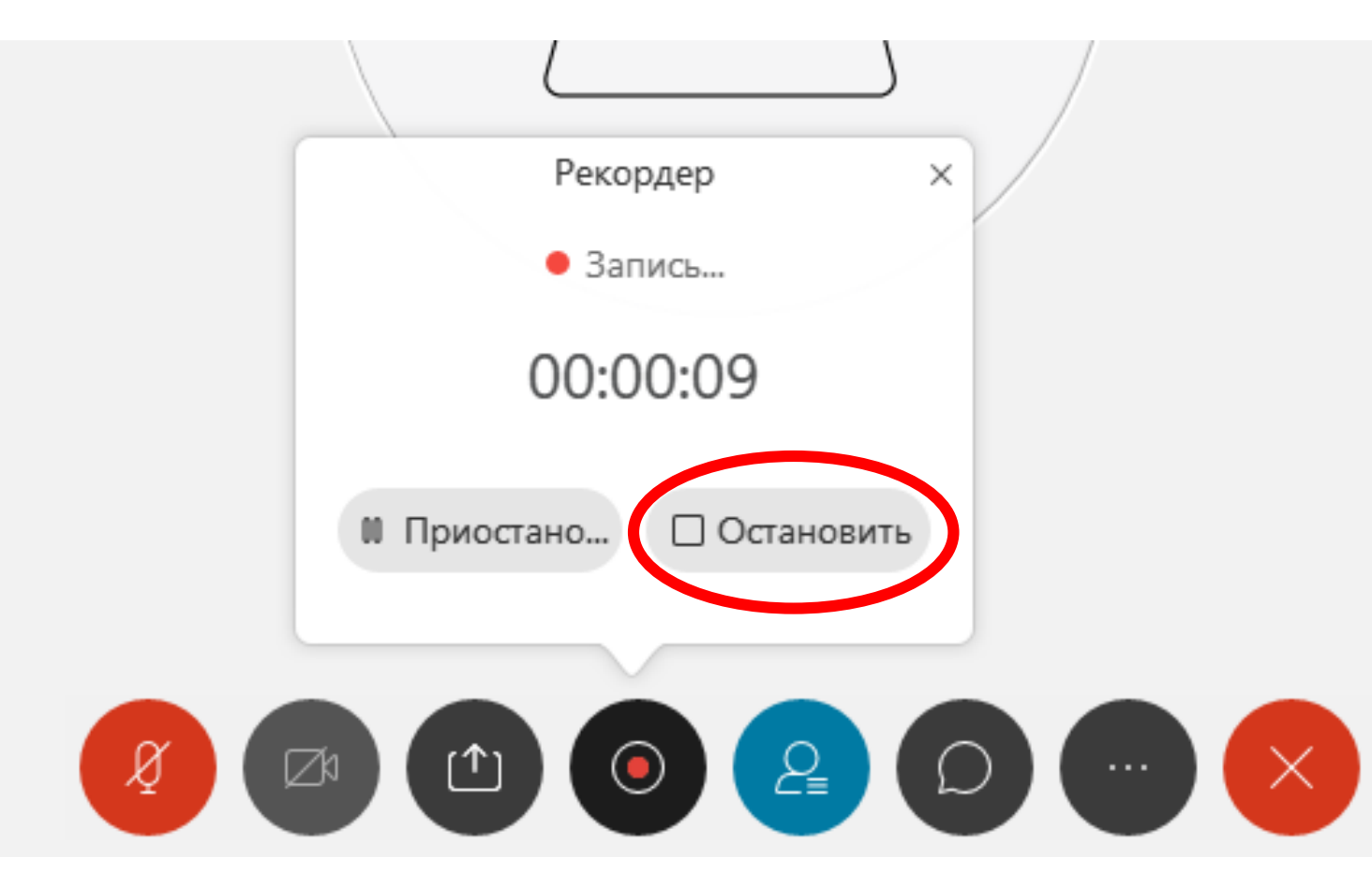

- В данный момент ведется запись
- По окончании проведения занятия нажмите
   Остановить запись.

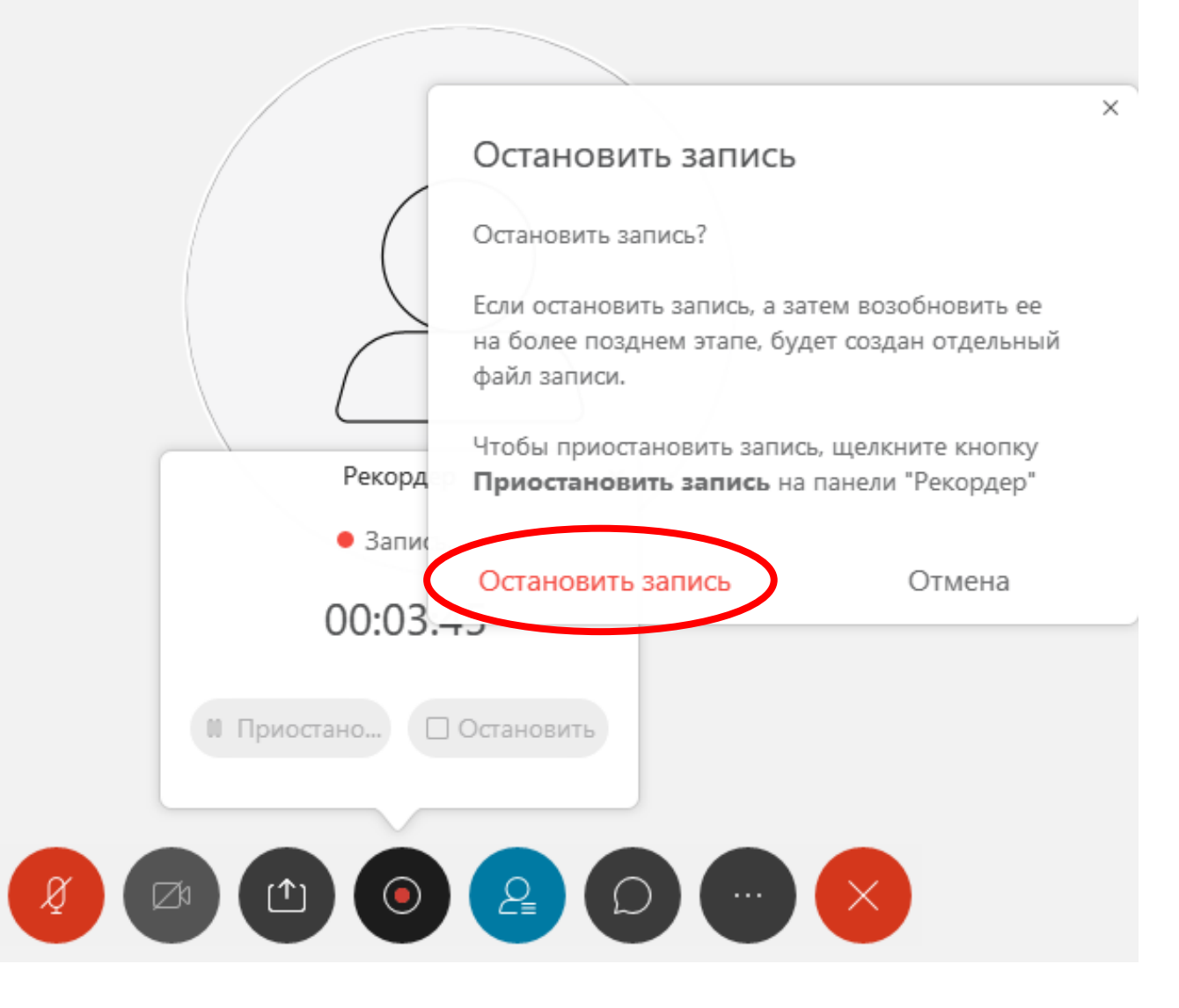

 При попытке остановки записи вы получите предупреждение.
 Подтвердите действие, нажав Остановить запись

## Обращаем ваше внимание!

- Все проведенные занятия без исключений должны быть записаны!
- Все записи должны вестись только в облако

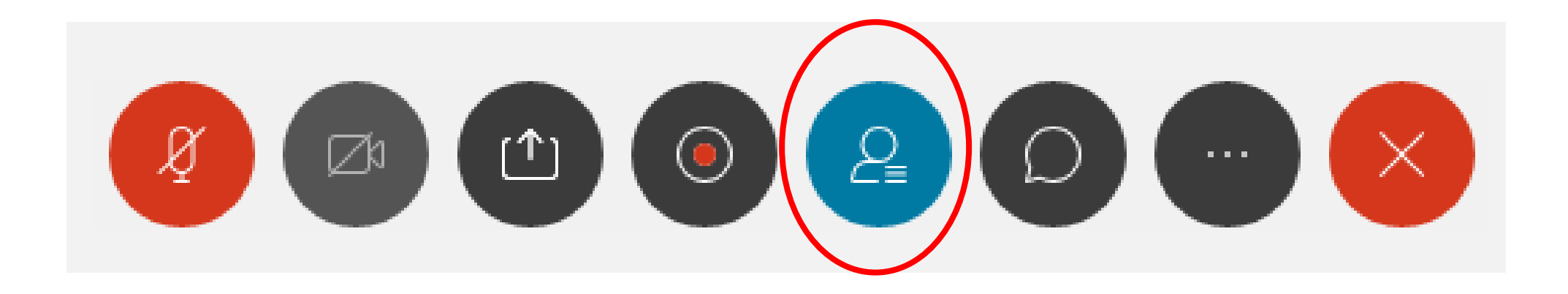

• Вывести или убрать список участников совещания.

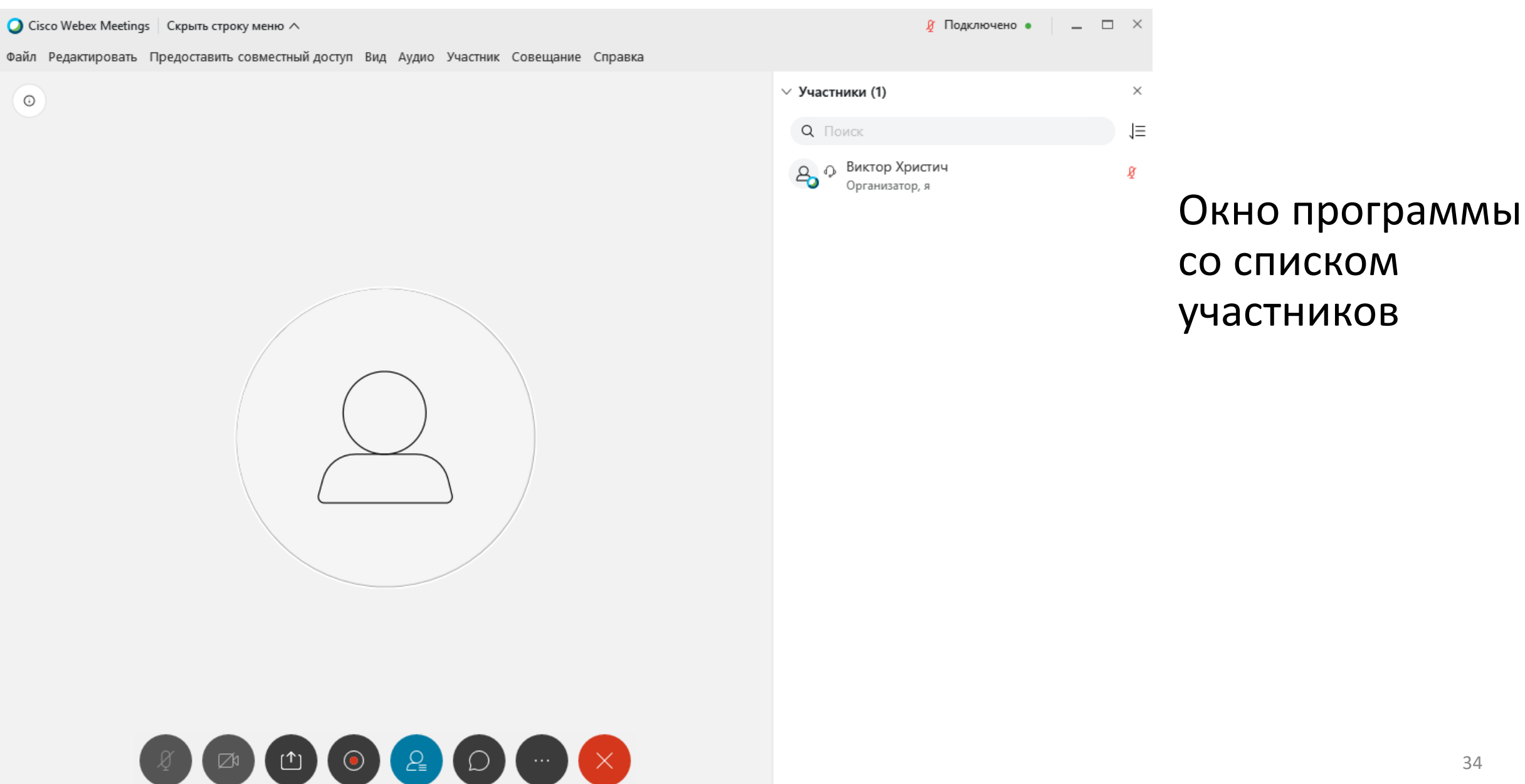

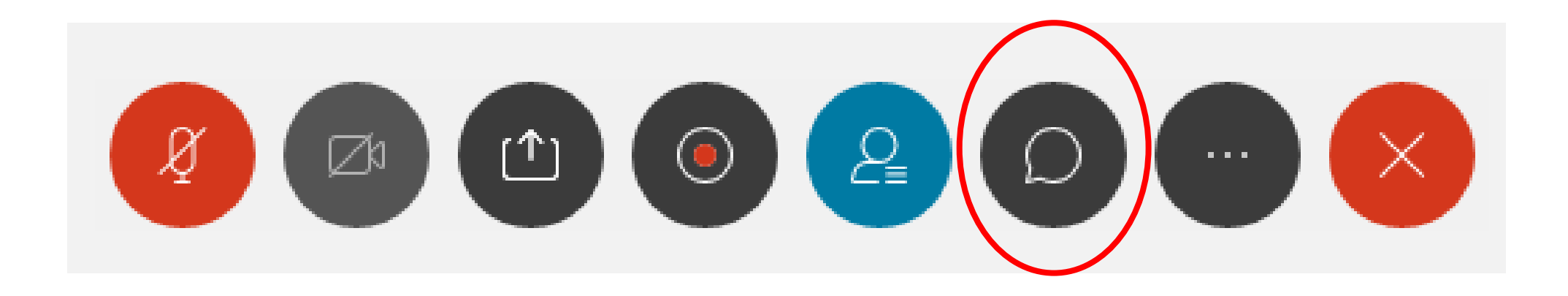

• Вывести или убрать чат.

🔘 Cisco Webex Meetings 🛛 Скрыть строку меню ∧ 🖉 Подключено 🔹 \_ \_ × Файл Редактировать Предоставить совместный доступ Вид Аудио Участник Совещание Справка ∨ Чат × Ο от польз. Виктор Христич польз. все: 9:18 АМ тест B: Bce  $\sim$ 

# Окно программы с выведенным чатом

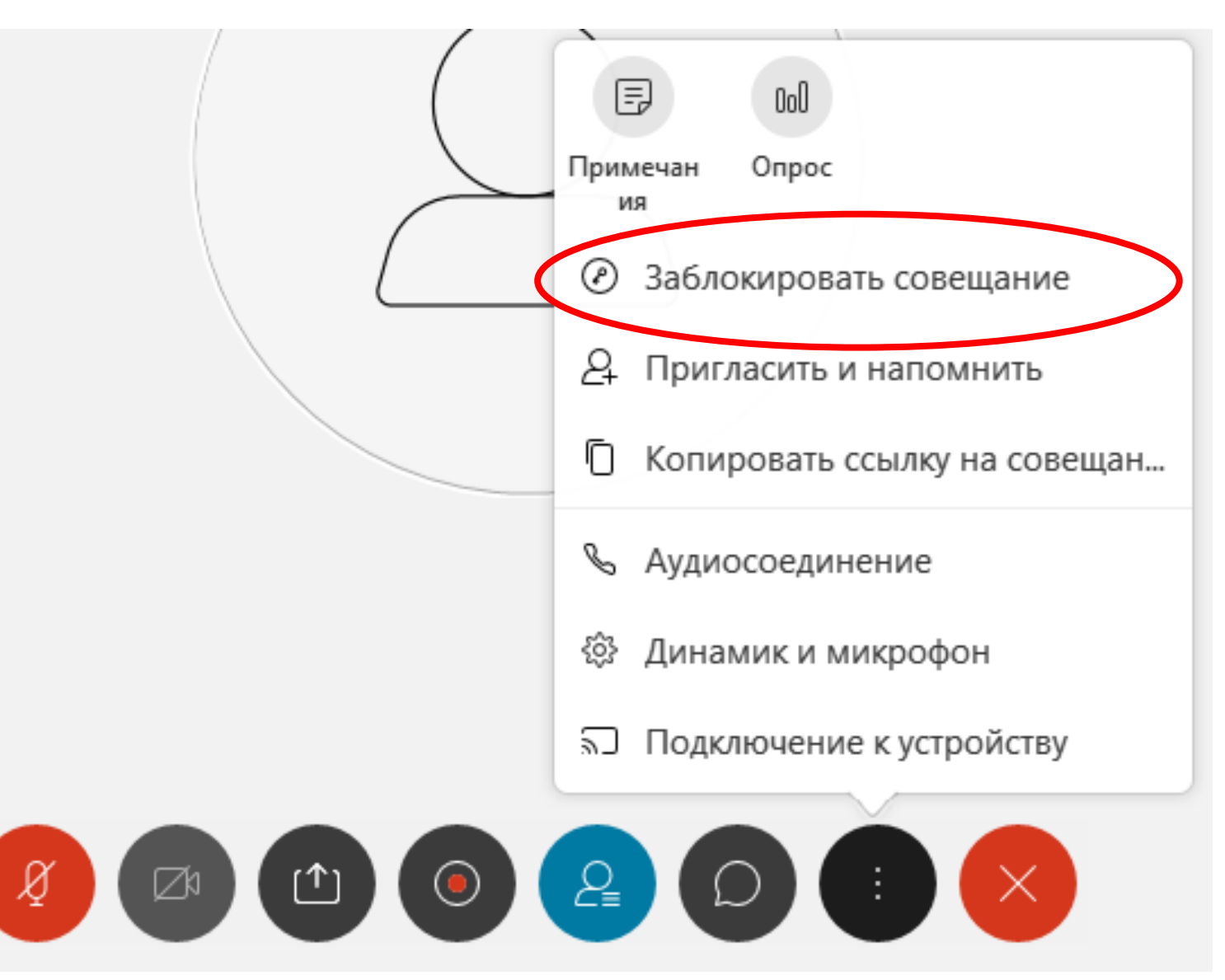

• Блокировка совещания. Означает что с момента включения все участники могут попасть на совещание только с одобрения организатора. До тех пор они попадают в т.н. «Холл», где не могут видеть и слышать ни того, что происходит в основной комнате, ни друг друга.

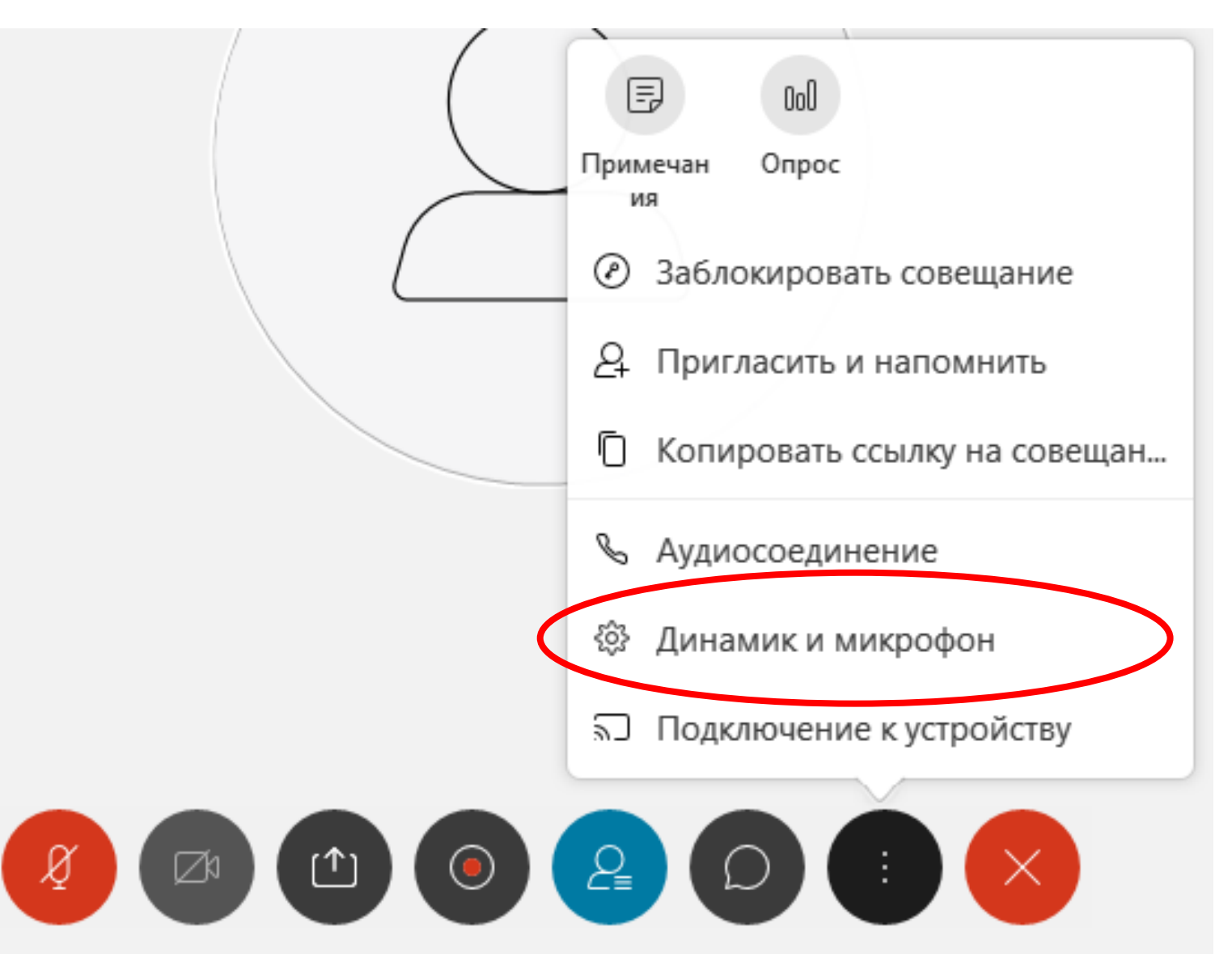

 Изменение параметров динамика и микрофона (см. слайд 17)

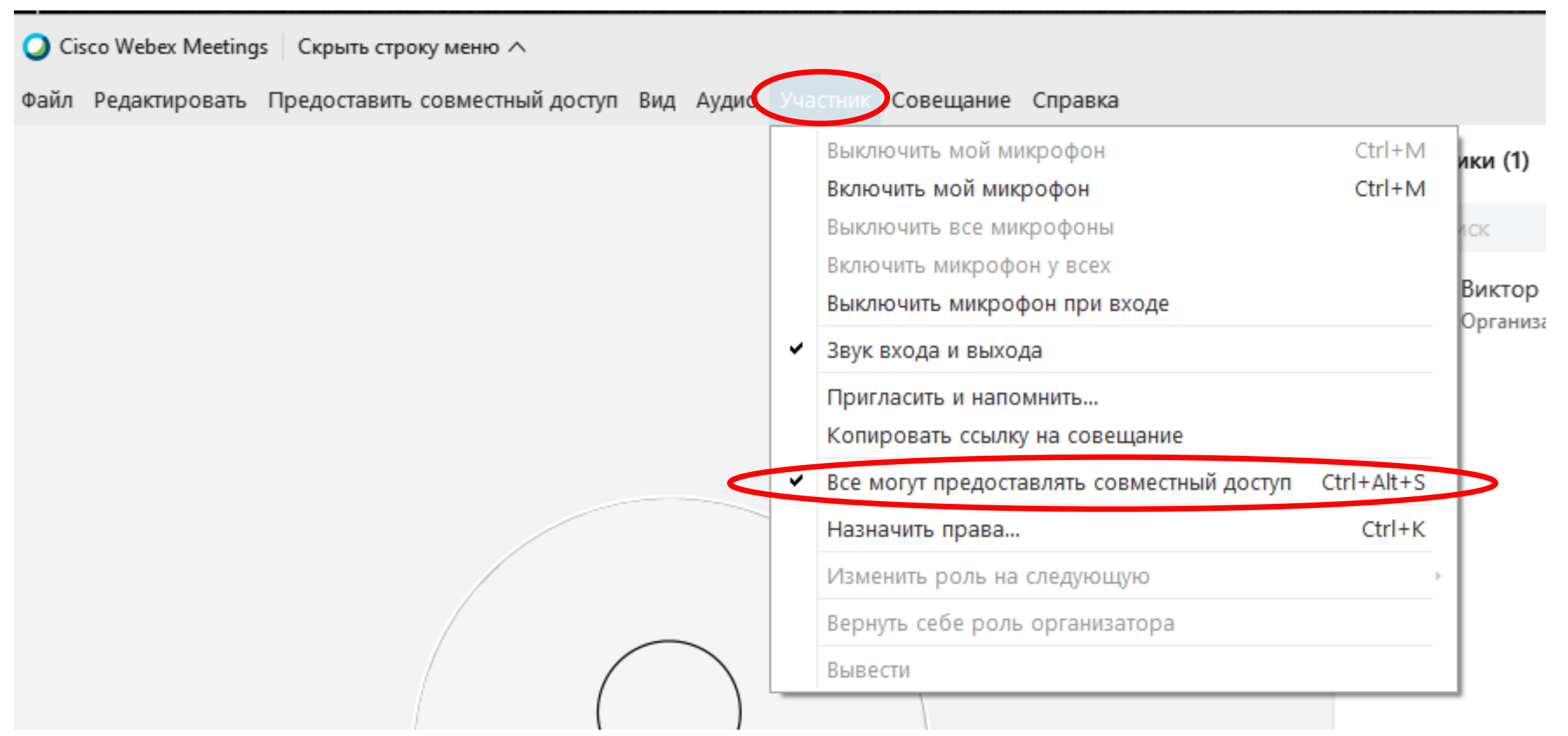

• После начала совещания рекомендуем вам в верхней строке меню выбрать пункт Участник и убрать галочку Все могут предоставлять совместный доступ. Это заблокирует возможность показа студентами своего контента во избежание неприятных ситуаций.

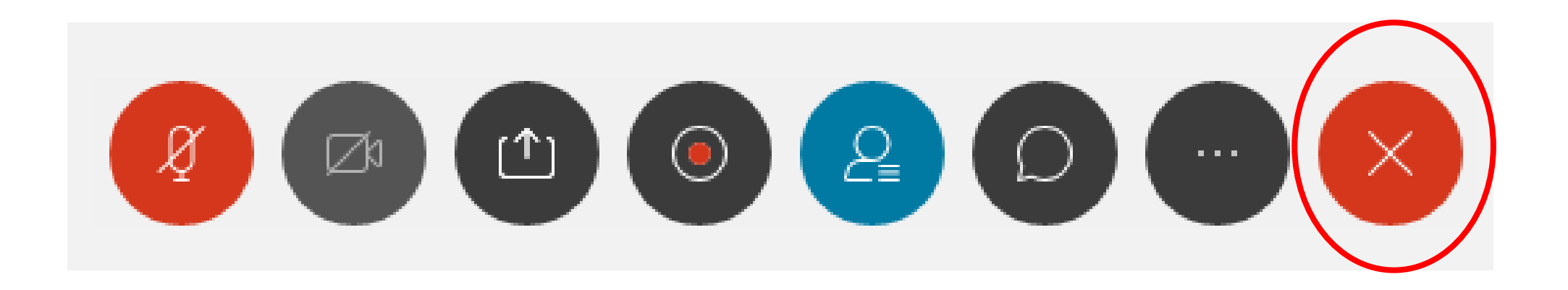

• Окончание совещания